### Sonel MMR-650 Miernik małych rezystancji

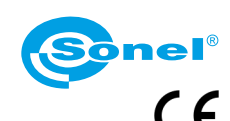

## SYMBOLE WYŚWIETLANE PRZEZ MIERNIK

v1.00 | 14.11.2018

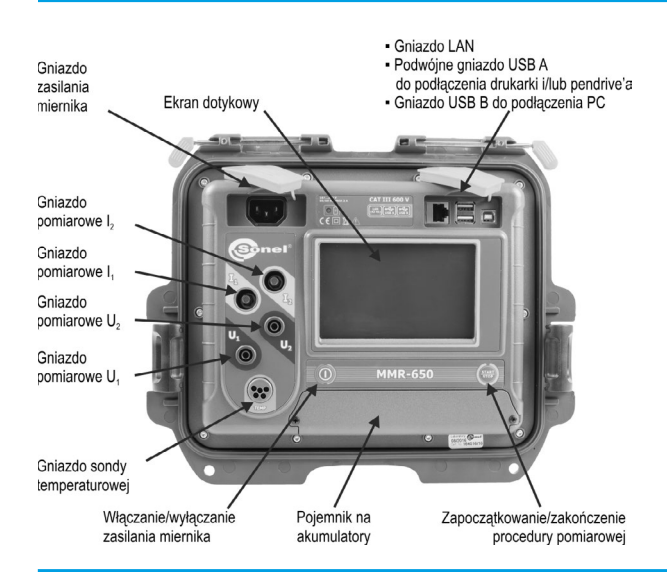

|                            | Pamięć                                                                                   | <b>0</b> 0 | Tryb ustawień pomiaru                                                                                           |  |  |
|----------------------------|------------------------------------------------------------------------------------------|------------|----------------------------------------------------------------------------------------------------|--|--|
| X                          | Ustawienia                                                                               |            | Zapis do pamięci                                                                                                |  |  |
|                            | Powrót do głównego menu                                                                  |            | Wydruk raportu                                                                                                  |  |  |
| $\textcircled{\textbf{0}}$ | Pomoc                                                                                    | 4          | Pomiar temperatury, temperatura odniesienia                                                                     |  |  |
| $   \mathbf{\bullet} $     | Dodanie klienta, obiektu lub punktu pomiarowego                                          | $\sim$     | Przedstawienie wyników pomiarów<br>w postaci wykresu czasowego                                                  |  |  |
| Q                          | Szukanie obiektu lub punktu pomiarowego                                                  | ۲          | Wyjście z opcji                                                                                                 |  |  |
| 0                          | Wejście do obiektów klienta                                                              | .al        | Poziom sygnału Wi-Fi                                                                                            |  |  |
|                            | Wejście do edycji klienta, obiektu lub punktu<br>pomiarowego z możliwością zmiany danych | A          | Wystąpiło ograniczenie prądu pomiarowego<br>do wartości niższej niż ta, która zapewnia<br>maksymalną dokładność |  |  |
|                            | Szybkie skasowanie wpisu na klawiaturze ekranowej                                        | 45         |                                                                                                    |  |  |
| 0                          | Kasowanie punktu pomiarowego, obiektu lub klienta                                        | Х          | Zamienione przewody pomiarowe                                                                                   |  |  |
| Ŝ                          | Tryb pomiaru                                                                             | #          | Wysoki poziom szumów (zakłóceń),<br>pomiar możliwy z dodatkową niepewnością                                     |  |  |
| 60                         | Tryb rejestracji                                                                         |            | Wysoki poziom szumów (zakłóceń),<br>pomiar możliwy bez określenia niepewności                                   |  |  |

# Ҟ Pierwsze kroki

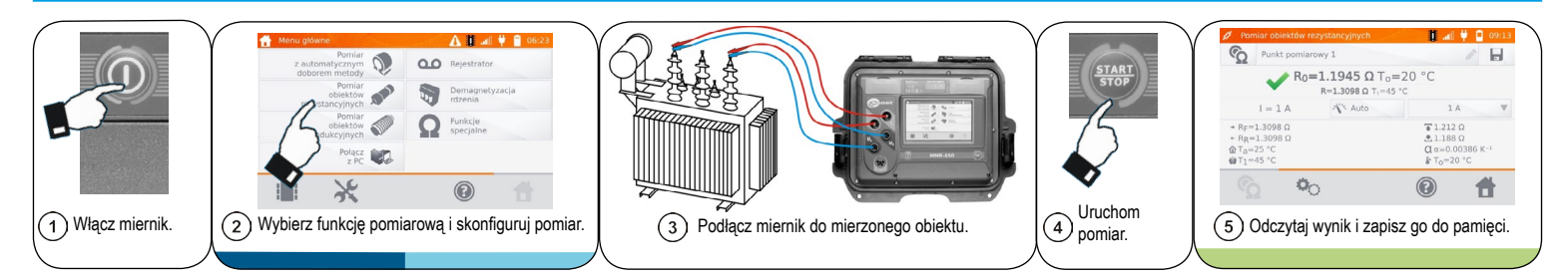

### Pomiar obiektów rezystancyjnych

### Podłącz miernik do mierzonego obiektu.

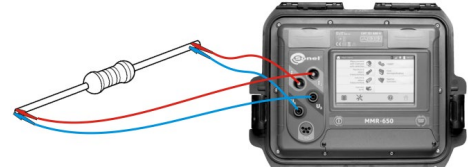

Jeżeli chcesz wpisać wynik do pamięci, wprowadź nazwę punktu pomiarowego.

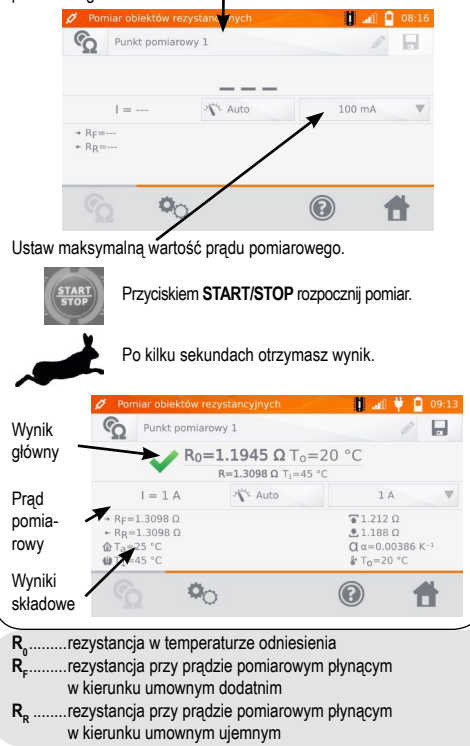

#### ) 🏈 Pomiar obiektów indukcyjnych

#### Podłącz miernik do mierzonego obiektu.

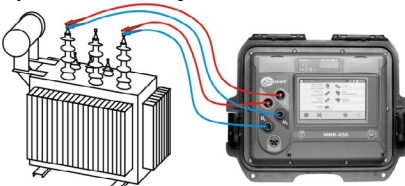

Jeżeli chcesz wpisać wynik do pamięci, wprowadź nazwę punktu pomiarowego.

| ŝ                        | Nazwa punktu pomiarowego |    |   |      |   | Ø   | / |  |
|--------------------------|--------------------------|----|---|------|---|-----|---|--|
|                          | =                        |    | 1 | Auto | 1 | 1 A |   |  |
| + RF=<br>+ RR=<br>ΔR ΔR= |                          |    |   | /    |   |     |   |  |
|                          | )                        | 00 | / | W    | 0 |     | Ħ |  |

Ustaw maksymalną wartość prądu pomiarowego.

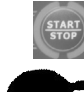

Przyciskiem START/STOP rozpocznij pomiar.

Poczekaj na wynik pomiaru. Dla na prawdę dużych transformatorów może to zająć kilka minut.

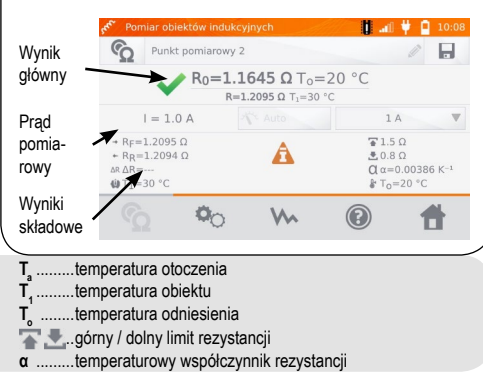

#### 5) 🖥 Zapis do pamięc

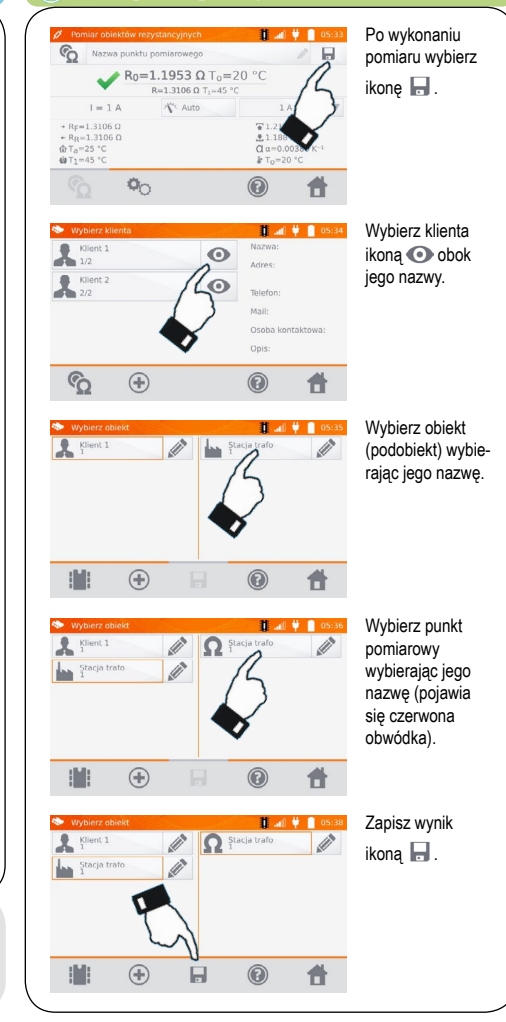